×

## **Consultar Débitos Dívida Ativa**

O objetivo desta funcionalidade é visualizar os débitos inscritos em **Dívida Ativa**; tanto débitos de natureza tributária (água e esgoto), quanto débitos de natureza não-tributária (multas, penalidades contratuais, etc.). A opção pode ser acessada via **Menu do sistema**, no caminho **GSAN** > **Cobrança > Dívida Ativa > Consultar Débitos Divida Ativa**.

Feito isso, o sistema acessa a tela de filtro abaixo:

#### Observação

Informamos que os dados exibidos nas telas a seguir são fictícios, e não retratam informações de clientes.

| Filtrar Débitos Div           | vida Ativa                                         |         |
|-------------------------------|----------------------------------------------------|---------|
| Deer filler of a dibito (a)   |                                                    |         |
| Para lilitar o(s) debito(s) ( | a divida auva, informe os dados abaixo.            |         |
| Matrícula do Imóvel:          |                                                    | Ø       |
| Código do Cliente:            | R                                                  | Ø       |
| Nome do Cliente:              | Ai a                                               |         |
|                               | Iniciando pelo texto O Contendo o texto            |         |
| Categoria:                    | RESIDENCIAIS<br>COMERCIAL<br>INDUSTRIAL<br>PUBLICO |         |
| Valor dos Débitos:            | a                                                  |         |
| Período de inscrição:         | a dd/mm/aaaa                                       |         |
| Apenas Débitos<br>Pendentes?  | ● Sim ○ Não                                        |         |
| Limpar Cancelar               |                                                    | Filtrar |

A funcionalidade **Consultar Débitos Divida Ativa** possibilita a visualização dos débitos inscritos em Dívida Ativa, tanto de natureza tributária (água e esgoto) quanto não tributária (multas, penalidades contratuais, etc.), de maneira *discriminada* entre si. Nesse sentido, não é permitida a transferência de débitos em situação **E**.

Caso o débito esteja na situação **A**, a transferência pode ser feita, desde que retorne ao status **N**. A alteração é registrada no relatório de contas em *Dívida Ativa Amortizadas*.

Dito isso, informe os campos necessários e clique em Filtrar (para detalhes sobre o preenchimento dos campos clique AQUI). O sistema visualiza a tela a seguir:

| Matrícula | Cliente | Nome Cliente                          | Qtd Débitos | Valor Origina<br>Débitos |
|-----------|---------|---------------------------------------|-------------|--------------------------|
| 1200      | 92213   | CONDOMINIO                            | 180         | 5.053.688,74             |
| 2100      | 16156   | JOHNSON CONTROLS PS DO<br>BRASIL LTDA | 35          | 4.454.262,35             |
| 9726      | 28294   | CIA NACIONAL DE ESTAMPARIA            | 23          | 4.040.673.32             |
| 2100      | 102411  | DO BRASIL EMBREAGENS<br>LTDA          | 35          | 3.870.704,12             |
| 1024      | 21545   | D.DE BEBIDAS LTDA                     | 61          | 3.531.274.37             |
| 1202      | 163128  | CONDOMINIO RESID IPATINGA             | 152         | 2.744.547,91             |
| 1288      | 47468   | CONDOMINIO HABIT SOROCABA G<br>1      | 182         | 1.724.296,01             |
| 2100      | 38571   | EATON POWER<br>INDUSTRIA LTDA         | 35          | 1.692.899,42             |

A pesquisa de débitos é feita em ordem decrescente, dos grandes aos pequenos devedores, compreendendo **Matrícula**, **Cliente**, **Quantidade de Débitos** e seus **Valores Originais**. Clique sobre o *link* correspondente ao **Nome do Cliente** para o sistema exbir a tela que verifica o *status* dos valores em **Dívida Ativa**:

Ε

| Consulta De    | ébitos Divida At                            | iva          |                    |              |                     |                           |  |
|----------------|---------------------------------------------|--------------|--------------------|--------------|---------------------|---------------------------|--|
| Matrícula      | Cliente Nome Cliente Qtd Débitos Valor Orig |              |                    |              |                     |                           |  |
| 120251         | 163128                                      | CONDOMINIO   | RESID              | 152          | 2.7                 | 44.547,91                 |  |
| RU/            | A VALMIR VITORIO S                          | Ende         | reço<br>Anel Ville | I SOROCABA S | SP 18053-           |                           |  |
|                |                                             | Divide Ativ  | a nor livro        |              |                     |                           |  |
| Data Inscrição | Nome do Livro                               | Ano do Livro | Nome do<br>Volume  | Tipo Livro   | Número<br>da pagina | Número da<br>Incorporação |  |
|                | 200410                                      | 2003         | 1                  | ANUAL        | 0                   | 2004535631                |  |
|                | 200510                                      | 2004         | 1                  | ANUAL        | 0                   | 2005535631                |  |
|                | 200610                                      | 2005         | 1                  | ANUAL        | 0                   | 2006535631                |  |
|                | 200710                                      | 2006         | 1                  | ANUAL        | 0                   | 2007535631                |  |
|                | 200801                                      | 2007         | 1                  | ANUAL        | 0                   | 2008535631                |  |
|                | 200901                                      | 2008         | 1                  | ANUAL        | 0                   | 2009535631                |  |
|                | 201001                                      | 2009         | 1                  | ANUAL        | 3303                | 2010535631                |  |
|                | 201101                                      | 2010         | 1                  | ANUAL        | 2909                | 2011535631                |  |
|                | 201201                                      | 2011         | 1                  | ANUAL        | 3280                | 2012535631                |  |
|                | 201301                                      | 2012         | 1                  | ANUAL        | 3210                | 2013535631                |  |
|                | 201501                                      | 2014         | 13                 | ANUAL        | 1269                | 2013658043                |  |
|                | 201601                                      | 2015         | 14                 | ANUAL        | 4704                | 2013763184                |  |
|                | 201701                                      | 2016         | 15                 | ANUAL        | 1751                | 2013826844                |  |
| Voltar         |                                             |              |                    |              |                     | Ć                         |  |

3/8

Agora, é possível visualizar os débitos inscritos em **Dívida Ativa** divididos por **Livro**. Clique sobre o *link* **Nome do Livro** para consultar os débitos por *livro*:

Last update: 11/10/2018 ajuda:cobranca:consulta\_debitos\_divida\_ativa https://www.gsan.com.br/doku.php?id=ajuda:cobranca:consulta\_debitos\_divida\_ativa&rev=1539259669 12:07

| Matrice                                                                                                    | ula (                                                                                                    | lionto                                                                                                    |                                                    | Nome Cliv                                                                                                    | onto                                                                                                    | Ot                                                                                          | d Débitor                                                                                                    |                                                                                                    | Val                                                                                                    | or O                                                                                                    | riginal                                                                                                    |  |  |
|----------------------------------------------------------------------------------------------------|----------------------------------------------------------------------------------------------------|----------------------------------------------------------------------------------------------------|----------------------------------------------------|----------------------------------------------------------------------------------------------------|----------------------------------------------------------------------------------------------------|---------------------------------------------------------------------------------------------|----------------------------------------------------------------------------------------------------|----------------------------------------------------------------------------------------------------|----------------------------------------------------------------------------------------------------|----------------------------------------------------------------------------------------------------|----------------------------------------------------------------------------------------------------|--|--|
| Watrict                                                                                                    | 12025 162129 CONDOMINIO 452 2744 547.0                                                                                                    |                                                                                                    |                                                    |                                                                                                    |                                                                                                    |                                                                                             |                                                                                                    | riginai                                                                                                    |                                                                                                    |                                                                                                    |                                                                                                    |  |  |
| 12025                                                                                                    | 1                                                                                                    | 63128                                                                                                    | IPATINGA 152 2.744.54                              |                                                                                                    |                                                                                                    |                                                                                             |                                                                                                    |                                                                                                    |                                                                                                    | 47,91                                                                                                    |                                                                                                    |  |  |
|                                                                                                    |                                                                                                    |                                                                                                    | 0.5.5                                              | Ende                                                                                                    | ereço                                                                                                    |                                                                                             |                                                                                                    |                                                                                                    |                                                                                                    |                                                                                                    |                                                                                                    |  |  |
|                                                                                                    | RUA VALN                                                                                                    | IR VITORIO                                                                                                    | SEGU                                               | RA - W                                                                                                    | ANEL VILL                                                                                                    | EISOF                                                                                       | ROCABA                                                                                                    | SP 18                                                                                                    | 8053-5                                                                                                    | 2                                                                                                    |                                                                                                    |  |  |
|                                                                                                    |                                                                                                    |                                                                                                    |                                                    | Dívida Ativ                                                                                                    | a por livro                                                                                                    |                                                                                             |                                                                                                    |                                                                                                    |                                                                                                    |                                                                                                    |                                                                                                    |  |  |
| Data Inscr                                                                                                    | ição Nom                                                                                                    | e do Livro                                                                                                    | And                                                | do Livro                                                                                                    | Nome o                                                                                                    | T ot                                                                                        | ipo Livro                                                                                                    | Núi                                                                                                    | Número Número d<br>da pagina Incorporac                                                                                                    |                                                                                                    |                                                                                                    |  |  |
|                                                                                                    | 1                                                                                                    | 00410                                                                                                    |                                                    | 2003                                                                                                    | 1                                                                                                    | -                                                                                           | ANUAL                                                                                                    | uu p                                                                                                    | 0                                                                                                    | 200                                                                                                    | 0453563                                                                                                    |  |  |
|                                                                                                    |                                                                                                    |                                                                                                    | -                                                  |                                                                                                    |                                                                                                    |                                                                                             |                                                                                                    |                                                                                                    |                                                                                                    |                                                                                                    |                                                                                                    |  |  |
|                                                                                                    | Data                                                                                                    |                                                                                                    | Deta                                               | Nalor                                                                                                    | Valor                                                                                                    | livro                                                                                       | vr Va                                                                                                    | alor                                                                                                    | Val                                                                                                    | lor                                                                                                    |                                                                                                    |  |  |
| Mês/Ano                                                                                                    | Venciment                                                                                                    | Data Ins                                                                                                    | crição                                             | Água                                                                                                    | Esgoto                                                                                                    | Débit                                                                                       | os Cré                                                                                                    | eitos                                                                                                    | Orig                                                                                                    | inal                                                                                                    | Situaç                                                                                                    |  |  |
| 01/2004                                                                                                    | 15/02/2004                                                                                                    |                                                                                                    |                                                    | 2.343,07                                                                                                    | 1.640,14                                                                                                    | 0,00                                                                                        | 0 0,                                                                                                    | ,00                                                                                                    | 3.98                                                                                                    | 3,21                                                                                                    |                                                                                                    |  |  |
| 02/2004                                                                                                    | 15/03/2004                                                                                                    |                                                                                                    |                                                    | 4.012,58                                                                                                    | 2.808,80                                                                                                    | 0,00                                                                                        | 0 0,                                                                                                    | ,00                                                                                                    | 6.82                                                                                                    | 1,38                                                                                                    |                                                                                                    |  |  |
| 05/2004                                                                                                    | 15/06/2004                                                                                                    |                                                                                                    |                                                    | 2.480,00                                                                                                    | 1.736,00                                                                                                    | 2,32                                                                                        | 2 0,                                                                                                    | ,00                                                                                                    | 4.21                                                                                                    | 8,32                                                                                                    |                                                                                                    |  |  |
| 06/2004                                                                                                    | 15/07/2004                                                                                                    |                                                                                                    |                                                    | 4.544,00                                                                                                    | 3.180,80                                                                                                    | 1,10                                                                                        | 6 0,                                                                                                    | ,00                                                                                                    | 7.72                                                                                                    | 5,96                                                                                                    |                                                                                                    |  |  |
| 07/2004                                                                                                    | 15/08/2004                                                                                                    |                                                                                                    |                                                    | 4.6/1,80                                                                                                    | 3.270,20                                                                                                    | 1,10                                                                                        | 0 0,                                                                                                    | ,00                                                                                                    | 7.94                                                                                                    | 3,22                                                                                                    |                                                                                                    |  |  |
| 00/2004                                                                                                    | 15/09/2004                                                                                                    |                                                                                                    |                                                    | 4.410,49<br>5 201 00                                                                                                    | 2 766 76                                                                                                    | 0,00                                                                                        |                                                                                                    | 00                                                                                                    | 0.14                                                                                                    | 7 95                                                                                                    | -                                                                                                    |  |  |
| 10/2004                                                                                                    | 15/11/2004                                                                                                    |                                                                                                    |                                                    | 4 964 32                                                                                                    | 3 475 02                                                                                                    | 5.80                                                                                        | 0 0                                                                                                    | 00                                                                                                    | 8 44                                                                                                    | 5 14                                                                                                    | -                                                                                                    |  |  |
| 11/2004                                                                                                    | 15/12/2004                                                                                                    |                                                                                                    |                                                    | 4.598.67                                                                                                    | 3.219.06                                                                                                    | 0.00                                                                                        | 0 0                                                                                                    | ,00                                                                                                    | 7.81                                                                                                    | 7,73                                                                                                    | 1                                                                                                    |  |  |
|                                                                                                    |                                                                                                    |                                                                                                    | Deta                                               | alhamento                                                                                                    | Guias por l                                                                                                    | livro                                                                                       |                                                                                                    |                                                                                                    |                                                                                                    |                                                                                                    |                                                                                                    |  |  |
| N. G                                                                                                    | Guia                                                                                                    | Data Vencim                                                                                                    | ento                                               | Data In                                                                                                    | scrição                                                                                                    | Val                                                                                         | or Origin                                                                                                    | al                                                                                                    |                                                                                                    | Situ                                                                                                    | ação                                                                                                    |  |  |
|                                                                                                    |                                                                                                    |                                                                                                    |                                                    |                                                                                                    |                                                                                                    |                                                                                             |                                                                                                    |                                                                                                    |                                                                                                    |                                                                                                    |                                                                                                    |  |  |
|                                                                                                    | 1                                                                                                    | 00510                                                                                                    |                                                    | 2004                                                                                                    | 1                                                                                                    |                                                                                             | ANUAL                                                                                                    |                                                                                                    | 0                                                                                                    | 200                                                                                                    | 0553563                                                                                                    |  |  |
|                                                                                                    |                                                                                                    |                                                                                                    | Dota                                               | lhamonto (                                                                                                    | Contae nor                                                                                                    | livro                                                                                       |                                                                                                    |                                                                                                    |                                                                                                    |                                                                                                    |                                                                                                    |  |  |
|                                                                                                    | Data                                                                                                    | Dete les                                                                                                    | Deta                                               | Valor                                                                                                    | Valor                                                                                                    | Valo                                                                                        | or Va                                                                                                    | alor                                                                                                    | Val                                                                                                    | or                                                                                                    | 0:4                                                                                                    |  |  |
| mes/Ano                                                                                                    | Venciment                                                                                                    | ) Data ins                                                                                                    | criçao                                             | Água                                                                                                    | Esgoto                                                                                                    | Débit                                                                                       | os Cré                                                                                                    | eitos                                                                                                    | Orig                                                                                                    | inal                                                                                                    | situaç                                                                                                    |  |  |
| 12/2004                                                                                                    | 15/01/2005                                                                                                    |                                                                                                    |                                                    | 5.216,37                                                                                                    | 3.651,45                                                                                                    | 0,00                                                                                        | 0 0,                                                                                                    | ,00                                                                                                    | 8.86                                                                                                    | 7,82                                                                                                    |                                                                                                    |  |  |
| 01/2005                                                                                                    | 15/02/2005                                                                                                    |                                                                                                    |                                                    | 5.884,48                                                                                                    | 4.119,13                                                                                                    | 0,00                                                                                        | 0 0,                                                                                                    | ,00                                                                                                    | 10.00                                                                                                    | 3,61                                                                                                    |                                                                                                    |  |  |
| 02/2005                                                                                                    | 15/03/2005                                                                                                    |                                                                                                    |                                                    | 0.1/2,03                                                                                                    | 4.320,42                                                                                                    | 0,00                                                                                        | 0 0,                                                                                                    | ,00                                                                                                    | 0.22                                                                                                    | 1 74                                                                                                    |                                                                                                    |  |  |
| 03/2005                                                                                                    | 15/04/2005                                                                                                    |                                                                                                    |                                                    | 6 225 24                                                                                                    | 1 257 66                                                                                                    | 26.7                                                                                        | 0 0,<br>6 0,                                                                                                    | 00                                                                                                    | 0.23                                                                                                    | 0.66                                                                                                    |                                                                                                    |  |  |
| 11/2005                                                                                                    | 15/12/2005                                                                                                    |                                                                                                    |                                                    | 6 370 56                                                                                                    | 4 459 39                                                                                                    | 0.00                                                                                        | 0 0                                                                                                    | 00                                                                                                    | 10.87                                                                                                    | 9.95                                                                                                    |                                                                                                    |  |  |
|                                                                                                    |                                                                                                    |                                                                                                    |                                                    |                                                                                                    |                                                                                                    |                                                                                             |                                                                                                    |                                                                                                    |                                                                                                    |                                                                                                    |                                                                                                    |  |  |
|                                                                                                    |                                                                                                    |                                                                                                    | Deta                                               | alhamento                                                                                                    | Guias por l                                                                                                    | livro                                                                                       |                                                                                                    |                                                                                                    |                                                                                                    |                                                                                                    |                                                                                                    |  |  |
| N. G                                                                                                    | Guia                                                                                                    | Data Vencim                                                                                                    | Deta<br>iento                                      | alhamento<br>Data In                                                                                                    | Guias por l<br>scrição                                                                                                    | livro<br>Val                                                                                | or Origin                                                                                                    | nal                                                                                                    |                                                                                                    | Situ                                                                                                    | ação                                                                                                    |  |  |
| N. G<br>2560                                                                                                    | Guia 0047                                                                                                    | Data Vencim<br>03/02/200                                                                                                    | Deta<br>iento<br>)5                                | alhamento<br>Data In                                                                                                    | Guias por l<br>scrição                                                                                                    | livro<br>Val                                                                                | or Origin<br>1.587,56                                                                                                    | nal                                                                                                    |                                                                                                    | Situ                                                                                                    | ação                                                                                                    |  |  |
| N. G<br>2560                                                                                                    | Guia<br>2047                                                                                                    | Data Vencim<br>03/02/200                                                                                                    | Deta<br>iento<br>)5                                | alhamento<br>Data In                                                                                                    | Guias por l<br>scrição                                                                                                    | livro<br>Val                                                                                | or Origin<br>1.587,56                                                                                                    | nal                                                                                                    |                                                                                                    | Situ                                                                                                    | ação                                                                                                    |  |  |
| N. G<br>2560                                                                                                    | Guia 0047                                                                                                    | Data Vencim<br>03/02/200                                                                                                    | Deta<br>iento<br>)5                                | Data In<br>2005                                                                                                    | Guias por l<br>scrição<br>1                                                                                                    | livro<br>Val                                                                                | or Origin<br>1.587,56<br>ANUAL                                                                                                    | nal                                                                                                    | 0                                                                                                    | Situa<br>200                                                                                                    | ação<br>0653563                                                                                                |  |  |
| N. G<br>2560                                                                                                    | Guia 0047                                                                                                    | Data Vencim<br>03/02/200<br>200610                                                                                                    | Deta<br>ento<br>)5                                 | 2005                                                                                                    | Guias por l<br>scrição<br>1                                                                                                    | livro<br>Val                                                                                | or Origin<br>1.587,56<br>ANUAL                                                                                                    | nal                                                                                                    | 0                                                                                                    | Situ<br>200                                                                                                    | ação<br>0653563                                                                                                |  |  |
| N. G<br>2560                                                                                                    | Guia<br>10047                                                                                                    | Data Vencim<br>03/02/200<br>200610                                                                                                    | Deta<br>Deta                                       | alhamento<br>Data In<br>2005<br>Ihamento C<br>Valor                                                                                                    | Guias por l<br>scrição<br>1<br>Contas por<br>Valor                                                                                                    | livro<br>Val                                                                                | or Origin<br>1.587,56<br>ANUAL<br>or Va                                                                                                    | alor                                                                                                    | 0<br>Val                                                                                                    | Situa<br>200                                                                                                    | ação<br>0653563                                                                                                |  |  |
| N. G<br>2560<br>Mês/Ano                                                                                                    | Guia<br>0047<br>Data<br>Vencimente                                                                                                    | Data Vencim<br>03/02/200<br>200610<br>Data Ins                                                                                                    | Deta<br>ento<br>05<br>Deta<br>crição               | 2005<br>Data In<br>2005<br>Ihamento C<br>Valor<br>Água                                                                                                    | Guias por l<br>scrição<br>1<br>Contas por<br>Valor<br>Esgoto                                                                                                    | livro<br>Val<br>livro<br>Valo<br>Débit                                                      | or Origin<br>1.587,56<br>ANUAL<br>or Va<br>os Cré                                                                                                    | alor                                                                                                    | 0<br>Val<br>Orig                                                                                                    | Situa<br>200<br>lor<br>inal                                                                                                    | ação<br>0653563<br>Situaç                                                                                      |  |  |
| N. G<br>2560<br>Mês/Ano<br>12/2005                                                                                                    | Data<br>Vencimento<br>15/01/2006                                                                                                    | Data Vencim<br>03/02/200<br>200610<br>Data Ins                                                                                                    | Deta<br>Deta<br>Deta<br>Crição                     | 2005<br>Ihamento C<br>Valor<br>Água<br>6.424,32                                                                                                    | Guias por l<br>scrição<br>1<br>Contas por<br>Valor<br>Esgoto<br>5.460,67                                                                                                    | livro<br>Val<br>livro<br>Valo<br>Débit<br>2,74                                              | or Origin<br>1.587,56<br>ANUAL<br>or Va<br>cos Cré<br>4 0,                                                                                                    | alor<br>eitos                                                                                                    | 0<br>Val<br>Orig<br>11.88                                                                                                    | Situa<br>200<br>lor<br>inal<br>37,73                                                                                                    | ação<br>0653563<br>Situaç                                                                                      |  |  |
| N. G<br>2560<br>Mês/Ano<br>12/2005<br>01/2006                                                                                                    | Data<br>Data<br>Vencimente<br>15/01/2006<br>15/02/2006                                                                                                    | Data Vencim<br>03/02/200<br>200610<br>Data Ins                                                                                                    | Deta<br>lento<br>05<br>Deta<br>crição              | 2005<br>Ihamento C<br>Valor<br>Água<br>6.424,32<br>6.672,12                                                                                                    | Guias por l<br>scrição<br>1<br>Contas por<br>Valor<br>Esgoto<br>5.460,67<br>5.671,30                                                                                                    | livro<br>Valo<br>Débit<br>2,74<br>0,00                                                      | or Origin<br>1.587,56<br>ANUAL<br>or Va<br>os Cré<br>4 0,<br>0 0,                                                                                                    | alor<br>eitos<br>,00                                                                                                    | 0<br>Val<br>Orig<br>11.88<br>12.34                                                                                                    | Situ<br>200<br>lor<br>inal<br>37,73<br>13,42                                                                                                    | ação<br>0653563<br>Situaç                                                                                      |  |  |
| N. G<br>2560<br>Més/Ano<br>12/2005<br>01/2006<br>02/2006                                                                                                    | Data Data Vencimente 15/01/2006 15/02/2006 15/03/2006                                                                                                    | Data Vencim<br>03/02/200<br>200610<br>Data Ins                                                                                                    | Deta<br>pento<br>05<br>Deta<br>crição              | 2005<br>Ihamento C<br>Valor<br>Água<br>6.424,32<br>6.672,12<br>5.885,04                                                                                                    | Guias por l<br>scrição<br>1<br>Contas por<br>Valor<br>Esgoto<br>5.460,67<br>5.671,30<br>5.002,28                                                                                                    | livro<br>Val<br>Débit<br>2,74<br>0,00<br>0,00                                               | or Origin<br>1.587,56<br>ANUAL<br>or Va<br>toos Cré<br>4 0,<br>0 0,<br>0 0                                                                                                    | alor<br>bitos<br>,00<br>,00                                                                                                    | 0<br>Val<br>Orig<br>11.88<br>12.34<br>10.88                                                                                                    | Situ<br>200<br>inal<br>37,73<br>13,42<br>37,32                                                                                                    | ação<br>0653563<br>Situaç                                                                                      |  |  |
| N. G<br>2560<br>Mês/Ano<br>12/2005<br>01/2006<br>02/2006<br>03/2006                                                                                                    | Data Data Venciment 15/01/2006 15/02/2006 15/03/2006 15/04/2006                                                                                                    | Data Vencim<br>03/02/200<br>200610<br>Data Ins                                                                                                    | Deta<br>pento<br>05<br>Deta<br>crição              | 2005<br>Ihamento C<br>Valor<br>Água<br>6.424,32<br>6.672,12<br>5.885,04<br>6.974,52<br>7,847,52                                                                                                    | Guias por l<br>scrição<br>1<br>Contas por<br>Valor<br>Esgoto<br>5.460,67<br>5.671,30<br>5.002,28<br>5.928,34                                                                                                    | livro<br>Val<br>Débit<br>2,74<br>0,00<br>0,000                                              | or Origin<br>1.587,56<br>ANUAL<br>or Va<br>tos Cré<br>4 0,0<br>0 0,0<br>0 0,0                                                                                                    | alor<br>eitos<br>,00<br>,00<br>,00                                                                                                    | 0<br>Val<br>Orig<br>11.88<br>12.34<br>10.88<br>12.90                                                                                                    | Situ<br>200<br>inal<br>37,73<br>13,42<br>37,32<br>37,32<br>37,32                                                                                                    | ação<br>0653563<br>Situaç                                                                                      |  |  |
| N. G<br>2560<br>Mês/Ano<br>12/2005<br>01/2006<br>02/2006<br>03/2006<br>04/2006                                                                                                    | Data<br>Data<br>Vencimente<br>15/01/2006<br>15/02/2006<br>15/03/2006<br>15/05/2006<br>15/05/2006<br>15/05/2006                                                                                                    | Data Vencim<br>03/02/200<br>000610<br>Data Ins                                                                                                    | Deta<br>pento<br>05<br>Deta<br>crição              | 2005<br>Ihamento C<br>Valor<br>Água<br>6.424,32<br>6.672,12<br>5.885,04<br>6.974,52<br>7.817,04<br>8,096,22                                                                                                    | Guias por l<br>scrição<br>1<br>Contas por<br>Valor<br>Esgoto<br>5.460,67<br>5.671,30<br>5.002,28<br>5.928,34<br>6.644,48<br>6.991,70                                                                                                    | livro<br>Val<br>Débit<br>2,74<br>0,00<br>0,00<br>0,00<br>0,00                               | or Origin<br>1.587,56<br>ANUAL<br>or Va<br>tos Cré<br>4 0,0<br>0 0,0<br>0 0,0                                                                                                    | alor<br>eitos<br>,00<br>,00<br>,00<br>,00                                                                                                    | 0<br>Val<br>Orig<br>11.88<br>12.34<br>10.88<br>12.90<br>14.46                                                                                                    | Situa<br>200<br>inal<br>37,73<br>13,42<br>37,32<br>37,32<br>37,                                       | ação<br>0653563<br>Situaç                                                                                      |  |  |
| N. G<br>2560<br>Mês/Ano<br>12/2005<br>01/2006<br>02/2006<br>03/2006<br>05/2006<br>05/2006                                                                                                    | Data<br>Vencimenti<br>15/01/2006<br>15/02/2006<br>15/03/2006<br>15/05/2006<br>15/06/2006<br>15/08/2006                                                                                                    | Data Vencim<br>03/02/200<br>200610<br>Data Ins                                                                                                    | Deta<br>Deta<br>Deta<br>crição                     | 2005<br>Ihamento C<br>Valor<br>Água<br>6.424,32<br>6.672,12<br>5.885,04<br>6.974,52<br>7.817,04<br>8.096,22<br>8.350 5 5                                                                                                    | Guias por l           scrição           1           Contas por           Valor           Esgoto           5.460,67           5.671,30           5.002,28           5.928,34           6.881,78           7.105.62                                                                                                    | livro<br>Val<br>Débit<br>2,74<br>0,00<br>0,00<br>0,00<br>0,00<br>0,00                       | or Origin           1.587,56           ANUAL           or         Va           0.0         0,0           0         0,0           0         0,0           0         0,0           0         0,0           0         0,0           0         0,0           0         0,0           0         0,0                                                                                                    | alor<br>bitos<br>,00<br>,00<br>,00<br>,00<br>,00<br>,00                                                                                                    | 0<br>Val<br>Orig<br>11.88<br>12.34<br>10.88<br>12.90<br>14.46<br>14.97<br>15.45                                                                                                    | Situ<br>200<br>00<br>10<br>10<br>10<br>10<br>10<br>10<br>10<br>10<br>10<br>10<br>10<br>1                                                                                                    | ação<br>0653563<br>Situaç                                                                                      |  |  |
| N. G<br>2560<br>Més/Ano<br>12/2005<br>01/2006<br>02/2006<br>03/2006<br>04/2006<br>05/2006<br>07/2006                                                                                                 | Data<br>Vencimenti<br>15/01/2006<br>15/02/2006<br>15/03/2006<br>15/06/2006<br>15/08/2006<br>15/08/2006<br>15/08/2006                                                                                                    | Data Vencim<br>03/02/200<br>200610<br>Data Ins                                                                                                    | Deta<br>Deta<br>Deta<br>crição                     | 2005<br>Ihamento O<br>Valor<br>Água<br>6.424,32<br>6.672,12<br>5.885,04<br>6.974,52<br>7.817,04<br>8.096,22<br>8.359,56<br>8.087,31                                                                                                    | Guias por l<br>scrição<br>1<br>Contas por<br>Valor<br>Esgoto<br>5.460,67<br>5.671,30<br>5.002,28<br>5.928,34<br>6.644,48<br>6.881,78<br>7.105,62<br>6.874,21                                                                                                    | livro<br>Val<br>Débit<br>2,74<br>0,00<br>0,00<br>0,00<br>0,00<br>0,00<br>0,00               | or Origin           1.587,56           ANUAL           or         Va           or         Cré           4         0,0           0         0,0           0         0,0           0         0,0           0         0,0           0         0,0           0         0,0           0         0,0           0         0,0           0         0,0                                                                                                    | alor<br>alor<br>alor | 0<br>Val<br>Orig<br>11.88<br>12.34<br>10.88<br>12.90<br>14.46<br>14.97<br>15.46<br>14.97                                                                                                    | Situa<br>200<br>inal<br>37,73<br>i3,42<br>37,32<br>27,86<br>51,52<br>78,00<br>55,18<br>81,52                                                                                                    | ação<br>0653563<br>Situaç                                                                                      |  |  |
| N. G<br>2560<br>12/2005<br>01/2006<br>02/2006<br>03/2006<br>04/2006<br>05/2006<br>06/2006<br>06/2006                                                                                                 | Data<br>Venciment<br>15/01/2006<br>15/02/2006<br>15/03/2006<br>15/06/2006<br>15/06/2006<br>15/07/2006<br>15/07/2006                                                                                                    | Data Vencim<br>03/02/200<br>200610<br>Data Ins                                                                                                    | Deta<br>pota<br>Deta<br>crição                     | 2005<br>Ihamento O<br>Valor<br>Água<br>6.424,32<br>6.672,12<br>5.885,04<br>6.974,52<br>7.817,04<br>8.096,22<br>8.359,56<br>8.087,31<br>7.438,86                                                                                                    | Guias por l<br>scrição<br>1<br>Contas por<br>Valor<br>Esgoto<br>5.460,67<br>5.671,30<br>5.002,28<br>5.928,34<br>6.644,48<br>6.881,78<br>7.105,62<br>6.874,21<br>6.323,03                                                                                                    | Iivro<br>Val<br>Débit<br>2,74<br>0,00<br>0,00<br>0,00<br>0,00<br>0,00<br>0,00<br>0,00<br>0  | ANUAL<br>ANUAL<br>ANUAL<br>Va<br>Cré<br>4 0,<br>0 0,<br>0 0,                                                                                                    | alor<br>bitos<br>000<br>000<br>000<br>000<br>000<br>000<br>000<br>0                                                                                                    | 0<br>Val<br>Orig<br>11.88<br>12.34<br>10.88<br>12.90<br>14.46<br>14.97<br>15.46<br>14.97<br>13.76                                                                                                    | Situ<br>200<br>or<br>inal<br>37,73<br>13,42<br>37,32<br>37,32<br>37,32<br>37,32<br>37,32<br>31,52<br>31,89                                                                                                    | ação<br>0653563<br>Situaç                                                                                      |  |  |
| N. G<br>2560<br>Mês/Ano<br>12/2005<br>01/2006<br>02/2006<br>03/2006<br>03/2006<br>05/2006<br>06/2006<br>09/2006                                                                                      | Data<br>Vencimente<br>15/01/2006<br>15/02/2006<br>15/03/2006<br>15/06/2006<br>15/08/2006<br>15/07/2006<br>15/10/2006<br>15/10/2006                                                                                                    | Data Vencim<br>03/02/200<br>200610<br>Data Ins                                                                                                    | Deta<br>lento<br>)5<br>Deta<br>crição              | 2005<br>Ihamento O<br>Valor<br>Água<br>6.424,32<br>6.672,12<br>5.885,04<br>6.974,52<br>7.817,04<br>8.096,22<br>8.359,56<br>8.087,31<br>7.438,86<br>7.212 15                                                                                                    | Guias por I           scrição           1           Contas por           Valor           Esgoto           5.460,67           5.671,30           5.022,28           5.928,34           6.644,48           6.881,78           7.105,62           6.874,21           6.323,03           6.130,32                                                                                                    | Iivro<br>Val<br>Débit<br>2,77<br>0,00<br>0,00<br>0,00<br>0,00<br>0,00<br>0,00<br>0,00       | or Origin           1.587,56           ANUAL           or           Vacos           Cré           4           0           0           0           0           0           0           0           0           0           0           0           0           0           0           0           0           0           0           0           0           0           0                                                                                                    | allor<br>bitos<br>000<br>000<br>000<br>000<br>000<br>000<br>000<br>000<br>000<br>0                                                                                                    | 0<br>Val<br>Orig<br>11.88<br>12.34<br>10.88<br>12.90<br>14.46<br>14.97<br>15.46<br>14.97<br>15.46<br>13.34                                                                                                    | Situ<br>200<br>or<br>inal<br>77,73<br>33,42<br>37,32<br>22,86<br>31,52<br>78,00<br>35,18<br>31,52<br>31,89<br>42,47                                                                                                    | ação<br>0653563<br>Situaç                                                                                      |  |  |
| N. G<br>2560<br>12/2005<br>01/2006<br>02/2006<br>03/2006<br>03/2006<br>05/2006<br>06/2006<br>09/2006<br>08/2006<br>10/2006                                                                           | Data<br>Vencimente<br>15/01/2006<br>15/02/2006<br>15/03/2006<br>15/06/2006<br>15/08/2006<br>15/07/2006<br>15/07/2006<br>15/10/2006<br>15/10/2006<br>15/11/2006                                                                                                    | Data Vencim<br>03/02/200<br>200610<br>Data Ins                                                                                                    | Deta<br>lento<br>)5<br>Deta<br>crição              | 2005<br>Ihamento O<br>Valor<br>Água<br>6.424,32<br>6.672,12<br>5.885,04<br>6.974,52<br>7.817,04<br>8.096,22<br>8.359,56<br>8.087,31<br>7.438,86<br>7.212,15<br>7.537,86                                                                                                    | List         List         List <thlist< th="">         List         List         <thl< td=""><td>Iivro<br/>Val<br/>Débit<br/>2,77<br/>0,00<br/>0,00<br/>0,00<br/>0,00<br/>0,00<br/>0,00<br/>0,00</td><td>Value           ANUAL           ANUAL           Or           Value           Value</td><td>allor<br/>bitos<br/>000<br/>000<br/>000<br/>000<br/>000<br/>000<br/>000<br/>0</td><td>0<br/>Val<br/>Orig<br/>11.88<br/>12.34<br/>10.88<br/>12.90<br/>14.46<br/>14.97<br/>15.46<br/>14.96<br/>13.76<br/>13.34</td><td>Situ<br/>200<br/>or<br/>inal<br/>37,73<br/>13,42<br/>22,86<br/>51,52<br/>22,86<br/>51,52<br/>31,89<br/>31,52<br/>31,89<br/>12,47<br/>15,04</td><td>ação<br/>0653563<br/>Situaç</td></thl<></thlist<>                                                                                                    | Iivro<br>Val<br>Débit<br>2,77<br>0,00<br>0,00<br>0,00<br>0,00<br>0,00<br>0,00<br>0,00       | Value           ANUAL           ANUAL           Or           Value           Value                                                                                                    | allor<br>bitos<br>000<br>000<br>000<br>000<br>000<br>000<br>000<br>0                                                                                                    | 0<br>Val<br>Orig<br>11.88<br>12.34<br>10.88<br>12.90<br>14.46<br>14.97<br>15.46<br>14.96<br>13.76<br>13.34                                                                                                    | Situ<br>200<br>or<br>inal<br>37,73<br>13,42<br>22,86<br>51,52<br>22,86<br>51,52<br>31,89<br>31,52<br>31,89<br>12,47<br>15,04                                                                                                    | ação<br>0653563<br>Situaç                                                                                      |  |  |
| N. G<br>2560<br>12/2005<br>01/2006<br>02/2006<br>03/2006<br>03/2006<br>05/2006<br>06/2006<br>09/2006<br>08/2006<br>10/2006<br>11/2006                                                                | Data<br>Vencimente<br>15/01/2006<br>15/02/2006<br>15/03/2006<br>15/06/2006<br>15/08/2006<br>15/07/2006<br>15/10/2006<br>15/10/2006<br>15/11/2006<br>15/11/2006                                                                                                    | Data Vencim<br>03/02/200<br>200610<br>Data Ins                                                                                                    | Deta<br>lento<br>)5<br>Deta<br>crição              | 2005<br>Ihamento C<br>Valor<br>Água<br>6.424,32<br>6.672,12<br>5.885,04<br>6.974,52<br>7.817,04<br>8.096,22<br>8.359,56<br>8.087,31<br>7.438,86<br>7.212,15<br>7.537,86<br>7.384,41                                                                                                    | List         List         List <thlist< th="">         List         List         <thl< td=""><td>Iivro<br/>Val<br/>Débit<br/>2,77<br/>0,00<br/>0,00<br/>0,00<br/>0,00<br/>0,00<br/>0,00<br/>0,00</td><td>or Origin           1.587,56           ANUAL           or           Vacos           Créd           4           0           0           0           0           0           0           0           0           0           0           0           0           0           0           0           0           0           0           0           0           0           0           0           0           0           0           0           0           0           0           0           0           0           0</td><td>alor<br/>itos<br/>000<br/>000<br/>000<br/>000<br/>000<br/>000<br/>000<br/>0</td><td>0<br/>Val<br/>Orig<br/>11.88<br/>12.34<br/>12.90<br/>14.46<br/>14.97<br/>15.46<br/>14.96<br/>13.34<br/>13.94<br/>13.94<br/>13.66</td><td>Situ<br/>200<br/>007<br/>113<br/>13,422<br/>17,32<br/>13,422<br/>17,32<br/>13,422<br/>13,422<br/>13,422<br/>14,522<br/>14,522<br/>1</td><td>ação<br/>0653563<br/>Situaç</td></thl<></thlist<>                                        | Iivro<br>Val<br>Débit<br>2,77<br>0,00<br>0,00<br>0,00<br>0,00<br>0,00<br>0,00<br>0,00       | or Origin           1.587,56           ANUAL           or           Vacos           Créd           4           0           0           0           0           0           0           0           0           0           0           0           0           0           0           0           0           0           0           0           0           0           0           0           0           0           0           0           0           0           0           0           0           0           0                                                                                                    | alor<br>itos<br>000<br>000<br>000<br>000<br>000<br>000<br>000<br>0                                                                                                    | 0<br>Val<br>Orig<br>11.88<br>12.34<br>12.90<br>14.46<br>14.97<br>15.46<br>14.96<br>13.34<br>13.94<br>13.94<br>13.66                                                                                                    | Situ<br>200<br>007<br>113<br>13,422<br>17,32<br>13,422<br>17,32<br>13,422<br>13,422<br>13,422<br>14,522<br>14,522<br>1                                                                                                    | ação<br>0653563<br>Situaç                                                                                      |  |  |
| N. G<br>2560<br>12/2005<br>01/2006<br>02/2006<br>03/2006<br>05/2006<br>05/2006<br>06/2006<br>09/2006<br>10/2006<br>10/2006<br>11/2006                                                                | Data<br>Vencimente<br>15/01/2006<br>15/02/2006<br>15/03/2006<br>15/06/2006<br>15/06/2006<br>15/08/2006<br>15/07/2006<br>15/07/2006<br>15/10/2006<br>15/10/2006<br>15/11/2006                                                                                                    | Data Vencim<br>03/02/200<br>200610<br>Data Ins                                                                                                    | Deta<br>ento<br>)5<br>Deta<br>crição<br>Deta       | 2005<br>Ihamento O<br>Valor<br>Água<br>6.424,32<br>6.672,12<br>5.885,04<br>6.974,52<br>7.817,04<br>8.096,22<br>8.359,56<br>8.087,31<br>7.438,86<br>7.212,15<br>7.537,86<br>7.384,41<br>alhamento                                                                                                    | List         Contas por l           scrição         1           Contas por l         5           Valor         Esgoto           5.460,67         5.671,30           5.022,28         5.928,34           6.644,48         6.881,78           7.105,62         6.874,21           6.323,03         6.130,32           6.407,18         6.276,74           Guias por l         5                                                                                                    | IVTO<br>Val<br>Débit<br>2,74<br>0,00<br>0,00<br>0,00<br>0,00<br>0,00<br>0,00<br>0,00<br>0   | Value           ANUAL           Value           Or         Value           Or         Value           Or         O           O         O           O          O         O           O         O                                                                                                    | alor<br>eitos<br>000<br>000<br>000<br>000<br>000<br>000<br>000<br>0                                                                                                    | 0<br>Val<br>Orig<br>11.88<br>12.34<br>12.90<br>14.46<br>14.97<br>15.46<br>14.96<br>13.74<br>13.94<br>13.94                                                                                                    | Situa<br>200<br>37,73<br>37,32<br>37,32<br>37,32<br>31,52<br>31,52<br>31,52<br>31,52<br>31,59<br>31,52<br>31,89<br>31,52<br>31,89<br>31,52<br>31,89<br>31,52<br>31,89<br>31,52<br>31,89<br>31,52<br>31,89<br>31,52<br>31,89<br>31,52<br>31,52<br>31                                       | ação<br>D653563<br>Situaç                                                                                      |  |  |
| N. G<br>2560<br>12/2005<br>01/2006<br>02/2006<br>03/2006<br>05/2006<br>05/2006<br>06/2006<br>09/2006<br>10/2006<br>11/2006<br>11/2006                                                                | Data Venciment 15/01/2006 15/02/2006 15/03/2006 15/06/2006 15/06/2006 15/08/2006 15/07/2006 15/07/2006 15/10/2006 15/10/2006 15/10/2006 15/11/2006 15/11/2006 15/12/2006 3016                                                                                                    | Data Vencim<br>03/02/200<br>Data Ins                                                                                                    | Deta<br>pota<br>Deta<br>crição<br>Deta             | 2005<br>Ihamento O<br>Valor<br>Água<br>6.424,32<br>6.672,12<br>5.885,04<br>6.974,52<br>7.817,04<br>8.096,22<br>8.359,56<br>8.087,31<br>7.438,86<br>7.212,15<br>7.537,86<br>7.384,41<br>Ihamento<br>Data In                                                                                                    | Guias por I           scrição           1           Contas por Valor           Esgoto           5.460,67           5.671,30           5.002,28           5.928,34           6.484,48           6.881,78           7.105,62           6.874,21           6.323,03           6.130,32           6.407,18           6.276,74           Guias por I           scrição                                                                                                    | Iivro<br>Val<br>Débit<br>2,74<br>0,00<br>0,00<br>0,00<br>0,00<br>0,00<br>0,00<br>0,00<br>0  | or Origin           1.587,56           ANUAL           or         Va           os         Cré           4         0,0           0         0,0           0         0,0           0         0,0           0         0,0           0         0,0           0         0,0           0         0,0           0         0,0           0         0,0           0         0,0           0         0,0           0         0,0           0         0,0           0         0,0           0         0,0           0         0,0           0         0,0           0         0,0           0         0,0           0         0,0           0         0,0           0         0,0           0         0,0                                                                                                    | alor<br>bitos<br>000<br>000<br>000<br>000<br>000<br>000<br>000<br>0                                                                                                    | 0<br>Val<br>Orig<br>11.88<br>12.34<br>10.88<br>12.90<br>14.46<br>14.96<br>13.76<br>13.34<br>13.94<br>13.66                                                                                                    | Situ<br>200<br>37,73<br>13,42<br>32,286<br>31,52<br>32,86<br>31,52<br>32,86<br>31,52<br>35,18<br>31,52<br>31,59<br>35,18<br>31,52<br>31,59<br>35,18<br>31,52<br>31,52<br>31                                       | ação<br>D653563<br>Situaç                                                                                      |  |  |
| N. G<br>2560<br>12/2005<br>01/2006<br>02/2006<br>03/2006<br>04/2006<br>05/2006<br>05/2006<br>05/2006<br>09/2006<br>10/2006<br>10/2006<br>11/2006<br>11/2006                                          | Data Data Venciment 15/01/2006 15/02/2006 15/03/2006 15/06/2006 15/08/2006 15/08/2006 15/07/2006 15/07/2006 15/10/2006 15/11/2006 15/11/2006 15/12/2006 15/12/2000 15/12/2000 15/12/2000 15/12/2000 15/12/2000 15/12/2000 10 | Data Vencim<br>03/02/200<br>Data Ins                                                                                                    | Deta<br>pota<br>Deta<br>crição                     | 2005<br>Ihamento O<br>Valor<br>Água<br>6.424,32<br>6.672,12<br>5.885,04<br>6.974,52<br>7.817,04<br>8.096,22<br>8.359,56<br>8.087,31<br>7.438,86<br>7.212,15<br>7.537,86<br>7.384,41<br>alhamento<br>Data In                                                                                                    | Guias por I           scrição           1           Contas por           Valor           Esgoto           5.460,67           5.671,30           5.002,28           5.928,34           6.484,48           6.881,78           7.105,62           6.874,21           6.323,03           6.130,32           6.407,18           6.276,74           Guias por           scrição                                                                                                    | livro<br>Val<br>Débit<br>2,74<br>0,00<br>0,00<br>0,00<br>0,00<br>0,00<br>0,00<br>0,00<br>0  | or Origin           1.587,56           ANUAL           or         Vasos           cré           4         0,0           0         0,0           0         0,0           0         0,0           0         0,0           0         0,0           0         0,0           0         0,0           0         0,0           0         0,0           0         0,0           0         0,0           0         0,0           0         0,0           0         0,0           0         0,0           0         0,0           0         0,0           0         0,0           0         0,0           0         0,0           0         0,0           0         0,0                                                                                                    | alor<br>bitos<br>000<br>000<br>000<br>000<br>000<br>000<br>000<br>0                                                                                                    | 0<br>Val<br>Orig<br>11.88<br>12.34<br>12.90<br>14.46<br>14.96<br>13.76<br>13.34<br>13.94<br>13.66                                                                                                    | Situ<br>200<br>0<br>7,73<br>3,42<br>2,86<br>31,52<br>2,86<br>31,52<br>31,52                                    | ação<br>D653563<br>Situaç<br>ação                                                                              |  |  |
| N. G<br>2560<br>12/2005<br>01/2006<br>02/2006<br>03/2006<br>05/2006<br>05/2006<br>05/2006<br>06/2006<br>09/2006<br>10/2006<br>11/2006<br>11/2006<br>11/2006<br>N. G                                  | Data Data Venciment 15/01/2006 15/02/2006 15/03/2006 15/06/2006 15/06/2006 15/06/2006 15/07/2006 15/07/2006 15/11/2006 15/11/2006 15/11/2006 15/11/2006 15/12/2006 15/12/2000 15/12/2000 15/12/2000 15/12/2000 15/12/2000 15/12/2000 10 | Data Vencim<br>03/02/200<br>Data Ins                                                                                                    | Deta<br>pota<br>Deta<br>crição<br>Deta             | 2005<br>Ihamento O<br>Valor<br>Água<br>6.424,32<br>6.672,12<br>5.885,04<br>6.974,52<br>7.817,04<br>8.096,22<br>8.359,56<br>8.087,31<br>7.438,86<br>7.212,15<br>7.537,86<br>7.384,41<br>alhamento O<br>Data In<br>2006                                                                                                    | Guias por I           scrição           1           Contas por           Valor           Esgoto           5.460,67           5.671,30           5.002,28           5.928,34           6.644,48           6.644,48           6.881,78           7.105,62           6.874,21           6.323,03           6.130,32           6.407,18           6.276,74           Guias por I           scrição           1                                                                                                    | Iivro<br>Val<br>Débit<br>2,74<br>0,00<br>0,00<br>0,00<br>0,00<br>0,00<br>0,00<br>0,00<br>0  | or Origin           1.587,56           ANUAL           or Vacos Crédito           4         0,0           0         0,0           0         0,0           0         0,0           0         0,0           0         0,0           0         0,0           0         0,0           0         0,0           0         0,0           0         0,0           0         0,0           0         0,0           0         0,0           0         0,0           0         0,0           0         0,0           0         0,0           0         0,0           0         0,0           0         0,0           0         0,0           0         0,0           0         0,0           0         0,0           0         0,0           0         0,0           0         0,0           0         0,0           0         0,0           0         0,0           0                                                                                                    | alor<br>bitos<br>000<br>000<br>000<br>000<br>000<br>000<br>000<br>0                                                                                                    | 0<br>Val<br>Orig<br>11.88<br>12.34<br>10.88<br>12.90<br>14.46<br>14.97<br>15.46<br>13.76<br>13.34<br>13.94<br>13.66                                                                                                    | Situ<br>200<br>or<br>inal<br>37,73<br>202,86<br>31,52<br>31,52                                        | ação<br>0653563<br>Situaç<br>ação<br>0753563                                                                   |  |  |
| N. G<br>2560<br>12/2005<br>01/2006<br>02/2006<br>03/2006<br>05/2006<br>05/2006<br>05/2006<br>06/2006<br>08/2006<br>10/2006<br>11/2006<br>11/2006<br>N. G                                             | Data Data Venciment 15/01/2006 15/02/2006 15/03/2006 15/06/2006 15/07/2006 15/07/2006 15/07/2006 15/11/2006 15/11/2006 15/11/2006 15/11/2006 15/12/2006 15/12/2006 10 | Data Vencim<br>03/02/200<br>Data Ins<br>Data Ins                                                                                                    | Deta<br>pota<br>Deta<br>crição<br>Deta             | 2005<br>Ihamento O<br>Valor<br>Água<br>6.424,32<br>6.672,12<br>5.885,04<br>6.974,52<br>7.817,04<br>8.096,22<br>8.359,56<br>8.087,31<br>7.438,86<br>7.212,15<br>7.537,86<br>7.384,41<br>Alhamento O<br>Data In<br>2006<br>2007                                                                                                    | Guias por I           scrição           1           Contas por           Valor           Esgoto           5.460,67           5.671,30           5.002,28           5.928,34           6.644,48           6.881,78           7.105,62           6.874,21           6.323,03           6.130,32           6.407,18           6.276,74           Guias por I           scrição           1           1                                                                                                    | livro<br>Val<br>Débit<br>2,74<br>0,00<br>0,00<br>0,00<br>0,00<br>0,00<br>0,00<br>0,00<br>0  | or Origin           1.587,56           ANUAL           or Vacos Crédito           4         0,0           0         0,0           0         0,0           0         0,0           0         0,0           0         0,0           0         0,0           0         0,0           0         0,0           0         0,0           0         0,0           0         0,0           0         0,0           0         0,0           0         0,0           0         0,0           0         0,0           0         0,0           0         0,0           0         0,0           0         0,0           0         0,0           0         0,0           0         0,0           0         0,0           0         0,0           0         0,0           0         0,0           0         0,0           0         0,0           0         0,0           0                                                                                                    | alor<br>bitos<br>000<br>000<br>000<br>000<br>000<br>000<br>000<br>0                                                                                                    | 0<br>Val<br>Orig<br>11.88<br>12.34<br>10.88<br>12.90<br>14.46<br>14.97<br>15.46<br>13.76<br>13.34<br>13.94<br>13.66                                                                                                    | Situ<br>200<br>or<br>inal<br>37,73<br>33,42<br>22,86<br>31,52<br>31,52<br>3                                    | ação<br>0653563<br>Situaç<br>ação<br>0753563<br>0853563                                                        |  |  |
| N. G<br>2560<br>12/2005<br>01/2006<br>02/2006<br>03/2006<br>04/2006<br>05/2006<br>07/2006<br>08/2006<br>10/2006<br>11/2006<br>11/2006<br>N. G                                                        | Data Data Venciment 15/01/2006 15/02/2006 15/03/2006 15/06/2006 15/06/2006 15/06/2006 15/07/2006 15/09/2006 15/11/2006 15/11/2000 15/11/2000 15/11/2000 15/11/2000 15/11/2000 15/11/2000 10 | Data Vencim<br>03/02/200<br>200610<br>Data Ins<br>Data Ins<br>200710<br>200901<br>200901                                                                                                    | Deta<br>Deta<br>crição<br>Deta                     | 2005<br>Ihamento O<br>Valor<br>Água<br>6.424,32<br>6.672,12<br>5.885,04<br>6.974,52<br>7.817,04<br>8.096,22<br>8.359,56<br>8.087,31<br>7.438,86<br>7.212,15<br>7.537,86<br>7.384,41<br>alhamento O<br>Data In<br>2006<br>2007<br>2008<br>2009                                                                                                    | 1           Contas por l           scrição           1           Contas por l           Serição           5.460,67           5.671,30           5.022,28           5.928,34           6.644,48           6.644,48           6.881,78           7.105,62           6.874,21           6.323,03           6.130,32           6.407,18           6.276,74           Guias por l           scrição           1           1           1           1           1                                                                                                    | Iivro<br>Val<br>Débit<br>2,74<br>0,00<br>0,00<br>0,00<br>0,00<br>0,00<br>0,00<br>0,00<br>0  | or Origin           1.587,56           ANUAL           or Vacos Crédente           4         0,0           0         0,0           0         0,0           0         0,0           0         0,0           0         0,0           0         0,0           0         0,0           0         0,0           0         0,0           0         0,0           0         0,0           0         0,0           0         0,0           0         0,0           0         0,0           0         0,0           0         0,0           0         0,0           0         0,0           0         0,0           0         0,0           0         0,0           0         0,0           0         0,0           0         0,0           0         0,0           0         0,0           0         0,0           0         0,0           0         0,0           0                                                                                                    | alor<br>bitos<br>000<br>000<br>000<br>000<br>000<br>000<br>000<br>0                                                                                                    | 0<br>Val<br>Orig<br>11.88<br>12.34<br>10.88<br>12.90<br>14.46<br>14.97<br>15.46<br>14.96<br>13.76<br>13.34<br>13.94<br>13.66                                                                                           | Situ<br>200<br>0r<br>inal<br>37,73<br>23,42<br>27,32<br>22,86<br>31,52<br>31,52<br>3                                    | ação<br>0653563<br>Situaç<br>ação<br>0753563<br>0853563<br>0953563                                             |  |  |
| N. G<br>2560<br>12/2005<br>01/2006<br>02/2006<br>03/2006<br>03/2006<br>05/2006<br>09/2006<br>08/2006<br>10/2006<br>11/2006<br>11/2006<br>N. G                                                        | Data Data Vencimenta 15/01/2006 15/02/2006 15/03/2006 15/06/2006 15/06/2006 15/06/2006 15/06/2006 15/07/2006 15/07/2006 15/07/2006 15/11/2006 15/11/2006 15/11/2006 15/11/2006 15/11/2006 15/12/2006 15/12/2006 1 | Data Vencim<br>03/02/200<br>200610<br>Data Ins<br>Data Ins<br>200710<br>200801<br>200901<br>200901<br>200901                                                                                                    | Deta<br>pota<br>crição<br>Deta<br>crição           | 2005<br>Ihamento O<br>Valor<br>Água<br>6.424,32<br>6.672,12<br>5.885,04<br>6.974,52<br>7.817,04<br>8.096,22<br>8.359,56<br>8.087,31<br>7.438,86<br>7.212,15<br>7.537,86<br>7.212,15<br>7.537,86<br>7.384,41<br>Ihamento<br>Data In<br>2006<br>2007<br>2008<br>2009                                                                                     | Guias por I           scrição           1           Contas por           Esgoto           5.460,67           5.671,30           5.022,28           6.644,48           6.881,78           7.105,62           6.874,21           6.323,03           6.407,18           6.276,74           Guias por           scrição           1           1           1           1           1           1                                                                                                    | Iivro<br>Val<br>Débit<br>2,74<br>0,00<br>0,00<br>0,00<br>0,00<br>0,00<br>0,00<br>0,00<br>0  | or Origin           1.587,56           ANUAL           or Vacos Créd           4         0,0           0         0,0           0         0,0           0         0,0           0         0,0           0         0,0           0         0,0           0         0,0           0         0,0           0         0,0           0         0,0           0         0,0           0         0,0           0         0,0           0         0,0           0         0,0           0         0,0           0         0,0           0         0,0           0         0,0           0         0,0           0         0,0           0         0,0           0         0,0           0         0,0           0         0,0           0         0,0           0         0,0           0         0,0           0         0,0           0         0,0           0                                                                                                    | alor<br>bitos<br>00<br>00<br>00<br>00<br>00<br>00<br>00<br>00<br>00<br>0                                                                                                    | 0<br>Val<br>Orig<br>11.88<br>12.34<br>10.88<br>12.90<br>14.46<br>14.97<br>15.46<br>13.76<br>13.34<br>13.94<br>13.66<br>0<br>0<br>0<br>0<br>0<br>0<br>303                                                               | Situ<br>200<br>107<br>113<br>13,42<br>12,86<br>11,52<br>13,80<br>15,51<br>15,50<br>11,15<br>11,15<br>1                                    | ação<br>0653563<br>Situaç<br>ação<br>0753563<br>0853563<br>1053563                                             |  |  |
| N. G<br>2560<br>12/2005<br>01/2006<br>02/2006<br>03/2006<br>05/2006<br>06/2006<br>09/2006<br>08/2006<br>11/2006<br>11/2006<br>N. G                                                                   | Data Venciment 15/01/2006 15/02/2006 15/03/2006 15/06/2006 15/06/2006 15/07/2006 15/10/2006 15/10/2006 15/11/2006 15/11/2 | Data Vencim<br>03/02/200<br>200610<br>Data Ins<br>Data Ins<br>200710<br>200801<br>200901<br>201001                                                                                                    | Deta<br>Deta<br>Deta<br>crição<br>Deta<br>Deta     | alhamento<br>Data In<br>2005<br>Ihamento C<br>Valor<br>Água<br>6.424,32<br>6.672,12<br>5.885,04<br>6.974,52<br>7.817,04<br>8.096,22<br>8.359,56<br>8.087,31<br>7.438,86<br>7.212,15<br>7.537,86<br>7.384,41<br>alhamento<br>Data In<br>2006<br>2007<br>2008<br>2009                                                                                    | Guias por I<br>scrição<br>1<br>Contas por<br>Valor<br>Esgoto<br>5.460,67<br>5.671,30<br>5.002,28<br>5.928,34<br>6.684,48<br>6.881,78<br>7.105,62<br>6.874,21<br>6.323,03<br>6.130,32<br>6.407,18<br>6.276,74<br>Guias por I<br>scrição<br>1<br>1<br>1<br>1<br>1<br>2<br>0<br>0<br>0<br>0<br>0<br>0<br>0<br>0<br>0<br>0<br>0<br>0<br>0<br>0                                                                                                    | Iivro<br>Val<br>Débit<br>2,74<br>0,00<br>0,00<br>0,00<br>0,00<br>0,00<br>0,00<br>0,00<br>0  | or Origin           1.587,56           ANUAL           or         Vasos           Créd           4         0,0           0         0,0           0         0,0           0         0,0           0         0,0           0         0,0           0         0,0           0         0,0           0         0,0           0         0,0           0         0,0           0         0,0           0         0,0           0         0,0           0         0,0           0         0,0           0         0,0           0         0,0           0         0,0           0         0,0           0         0,0           0         0,0           0         0,0           0         0,0           0         0,0           0         0,0           0         0,0           0         0,0           0         0,0           0         0,0           0 <t< td=""><td>alor<br/>bitos<br/>000<br/>000<br/>000<br/>000<br/>000<br/>000<br/>000<br/>0</td><td>0<br/>Val<br/>Orig<br/>11.88<br/>12.34<br/>10.88<br/>12.90<br/>14.46<br/>14.96<br/>13.76<br/>13.76<br/>13.34<br/>13.66<br/>0<br/>0<br/>0<br/>0<br/>0<br/>0<br/>0<br/>303</td><td>Situ<br/>200<br/>107<br/>113,42<br/>27,32<br/>27,3</td><td>ação<br/>0653563<br/>Situaç<br/>ação<br/>0753563<br/>0853563<br/>0953563</td></t<>                                                                                                 | alor<br>bitos<br>000<br>000<br>000<br>000<br>000<br>000<br>000<br>0                                                                                                    | 0<br>Val<br>Orig<br>11.88<br>12.34<br>10.88<br>12.90<br>14.46<br>14.96<br>13.76<br>13.76<br>13.34<br>13.66<br>0<br>0<br>0<br>0<br>0<br>0<br>0<br>303                                                                   | Situ<br>200<br>107<br>113,42<br>27,32<br>27,3                                       | ação<br>0653563<br>Situaç<br>ação<br>0753563<br>0853563<br>0953563                                             |  |  |
| N. G<br>2560<br>Mês/Ano<br>12/2005<br>01/2006<br>02/2006<br>03/2006<br>05/2006<br>06/2006<br>09/2006<br>10/2006<br>10/2006<br>11/2006<br>N. G<br>Mês/Ano                                             | Data Venciment 15/01/2006 15/02/2006 15/03/2006 15/06/2006 15/06/2006 15/06/2006 15/07/2006 15/10/2006 15/10/2006 15/11/2006 15/11/2006 15/12/2006 Suia                                                                                                    | Data Ins<br>Data Ins<br>Data Ins | Deta<br>crição<br>Deta<br>crição<br>Deta<br>crição | alhamento<br>Data In<br>2005<br>Ihamento C<br>Valor<br>Água<br>6.424,32<br>6.672,12<br>5.885,04<br>6.974,52<br>7.817,04<br>8.096,22<br>8.359,56<br>8.087,31<br>7.438,86<br>7.212,15<br>7.537,86<br>7.384,41<br>alhamento<br>Data In<br>2006<br>2007<br>2008<br>2009<br>Ihamento C<br>Valor<br>Água                                                     | Guias por I           scrição           1           Contas por           Valor           Esgoto           5.460,67           5.671,30           5.002,28           5.928,34           6.44,48           6.881,78           6.874,21           6.323,03           6.130,32           6.407,18           6.276,74           Guias por I           scrição           1           1           1           1           1           1           1           1           1           1           1           1           1           1           1           1           1           1           1           1           1           1           1           1           1           1           1           1           1           1           1           <                                                                                                    | livro<br>Val<br>Débit<br>2,74<br>0,00<br>0,00<br>0,00<br>0,00<br>0,00<br>0,00<br>0,00<br>0  | or Origin           1.587,56           ANUAL           or Vacos Crédente           4         0,0           0         0,0           0         0,0           0         0,0           0         0,0           0         0,0           0         0,0           0         0,0           0         0,0           0         0,0           0         0,0           0         0,0           0         0,0           0         0,0           0         0,0           0         0,0           0         0,0           0         0,0           0         0,0           0         0,0           0         0,0           0         0,0           0         0,0           0         0,0           0         0,0           0         0,0           0         0,0           0         0,0           0         0,0           0         0,0           0         0,0           0,0 <td>alor<br/>bitos<br/>000<br/>000<br/>000<br/>000<br/>000<br/>000<br/>000<br/>0</td> <td>0<br/>Val<br/>Orig<br/>11.88<br/>12.34<br/>10.88<br/>12.90<br/>14.46<br/>14.97<br/>15.46<br/>14.96<br/>13.34<br/>13.94<br/>13.66<br/>0<br/>0<br/>0<br/>0<br/>0<br/>303</td> <td>Situ<br/>200<br/>or<br/>inal<br/>37,73<br/>13,42<br/>27,32<br/>22,86<br/>31,52<br/>22,86<br/>31,52<br/>31,52<br/>3</td> <td>ação<br/>0653563<br/>Situaç<br/>ação<br/>0753563<br/>0853563<br/>0953563<br/>0953563<br/>0953563<br/>0953563</td>                                                           | alor<br>bitos<br>000<br>000<br>000<br>000<br>000<br>000<br>000<br>0                                                                                                    | 0<br>Val<br>Orig<br>11.88<br>12.34<br>10.88<br>12.90<br>14.46<br>14.97<br>15.46<br>14.96<br>13.34<br>13.94<br>13.66<br>0<br>0<br>0<br>0<br>0<br>303                                                                    | Situ<br>200<br>or<br>inal<br>37,73<br>13,42<br>27,32<br>22,86<br>31,52<br>22,86<br>31,52<br>31,52<br>3                                    | ação<br>0653563<br>Situaç<br>ação<br>0753563<br>0853563<br>0953563<br>0953563<br>0953563<br>0953563            |  |  |
| N. G<br>2560<br>Mês/Ano<br>12/2005<br>01/2006<br>02/2006<br>03/2006<br>05/2006<br>06/2006<br>09/2006<br>10/2006<br>10/2006<br>11/2006<br>11/2006<br>N. G<br>Mês/Ano<br>03/2010                       | Data Venciment 15/01/2006 15/02/2006 15/03/2006 15/06/2006 15/06/2006 15/06/2006 15/07/2006 15/10/2006 15/10/2006 15/11/2006 15/11/2006 15/12/2006 Suia Data Venciment 15/05/2010                                                                                                    | Data Vencim<br>03/02/200<br>00610<br>0 Data Ins<br>0 Data Ins<br>0 000<br>0 00001<br>000001<br>000001<br>000001<br>000001<br>000001<br>000001<br>000001<br>000001<br>000001<br>000001<br>000001<br>000001<br>000001<br>000001<br>000000<br>000000<br>000000<br>000000<br>000000                                                                                                    | Deta<br>crição<br>Deta<br>crição<br>Deta<br>crição | alhamento<br>Data In<br>2005<br>Ihamento C<br>Valor<br>Água<br>6.424,32<br>6.672,12<br>5.885,04<br>6.974,52<br>7.817,04<br>8.096,22<br>7.817,04<br>8.096,22<br>8.359,56<br>8.087,31<br>7.438,86<br>7.212,15<br>7.537,86<br>7.384,41<br>alhamento<br>Data In<br>2006<br>2007<br>2008<br>2009<br>Ihamento C<br>Valor<br>Água<br>13,113,75                | Guias por I           scrição           1           Contas por           Valor           Esgoto           5.460,67           5.671,30           5.002,28           5.928,34           6.44,48           6.881,78           6.323,03           6.130,32           6.407,18           6.276,74           Guias por I           scrição           1           1           1           1           1           1           1           1           1           1           1           1           1           1           1           1           1           1           1           1           1           1           1           1           1           1           1           1           1           1           1           1 <tr td=""></tr>                                                                                                    | livro<br>Val<br>Débit<br>2,74<br>0,00<br>0,00<br>0,00<br>0,00<br>0,00<br>0,00<br>0,00<br>0  | or Origin           1.587,56           ANUAL           or Vacos           cré           4         0,0           0         0,0           0         0,0           0         0,0           0         0,0           0         0,0           0         0,0           0         0,0           0         0,0           0         0,0           0         0,0           0         0,0           0         0,0           0         0,0           0         0,0           0         0,0           0         0,0           0         0,0           0         0,0           0         0,0           0         0,0           0         0,0           0         0,0           0         0,0           0         0,0           0         0,0           0         0,0           0         0,0           0         0,0           0         0,0           0         0,0 <td>alor<br/>bitos<br/>000<br/>000<br/>000<br/>000<br/>000<br/>000<br/>000<br/>000<br/>000<br/>0</td> <td>0<br/>Val<br/>Orig<br/>11.88<br/>12.34<br/>10.88<br/>12.90<br/>14.46<br/>14.97<br/>15.46<br/>14.96<br/>13.34<br/>13.94<br/>13.66<br/>0<br/>0<br/>0<br/>0<br/>0<br/>0<br/>0<br/>303<br/>Val<br/>Orig<br/>25.28</td> <td>Situ<br/>200<br/>or<br/>inal<br/>37,73<br/>13,42<br/>27,32<br/>22,86<br/>31,52<br/>22,86<br/>31,52<br/>31,52<br/>3</td> <td>ação<br/>0653563<br/>Situaç<br/>ação<br/>0753563<br/>0853563<br/>0953563<br/>0953563<br/>0953563<br/>0953563<br/>0953563</td> | alor<br>bitos<br>000<br>000<br>000<br>000<br>000<br>000<br>000<br>000<br>000<br>0                                                                                                    | 0<br>Val<br>Orig<br>11.88<br>12.34<br>10.88<br>12.90<br>14.46<br>14.97<br>15.46<br>14.96<br>13.34<br>13.94<br>13.66<br>0<br>0<br>0<br>0<br>0<br>0<br>0<br>303<br>Val<br>Orig<br>25.28                                  | Situ<br>200<br>or<br>inal<br>37,73<br>13,42<br>27,32<br>22,86<br>31,52<br>22,86<br>31,52<br>31,52<br>3                                    | ação<br>0653563<br>Situaç<br>ação<br>0753563<br>0853563<br>0953563<br>0953563<br>0953563<br>0953563<br>0953563 |  |  |
|                                                                                                    |                                                                                                    |                                                                                                    |                                                    |                                                                                                    |                                                                                                    |                                                                                             |                                                                                                    |                                                                                                    |                                                                                                    |                                                                                                    |                                                                                                    |  |  |
| N. G<br>2560<br>Mês/Ano<br>12/2005<br>01/2006<br>02/2006<br>03/2006<br>06/2006<br>09/2006<br>10/2006<br>11/2006<br>11/2006<br>N. G<br>Mês/Ano<br>03/2010<br>02/2010                                  | Data           Data           Vencimenti           15/01/2006           15/02/2006           15/03/2006           15/04/2006           15/06/2006           15/07/2006           15/07/2006           15/07/2006           15/07/2006           15/10/2006           15/11/2006           15/12/2006           15/05/2006           15/11/2006           15/11/2006           15/12/2006           Suia           Data           Vencimenti           15/05/2010           15/05/2010                                                                                                    | Data Vencim           03/02/200           000610           Data Ins           000000000000000000000000000000000000                                                                                                    | Deta<br>crição<br>Deta<br>crição<br>Deta<br>crição | alhamento<br>Data In<br>2005<br>Ihamento C<br>Valor<br>Água<br>6.424,32<br>6.672,12<br>5.885,04<br>6.974,52<br>7.817,04<br>8.096,22<br>8.359,56<br>8.087,31<br>7.438,86<br>7.212,15<br>7.537,86<br>7.384,41<br>alhamento<br>Data In<br>2006<br>2007<br>2008<br>2009<br>Ihamento C<br>Valor<br>Agua<br>13.113,75<br>10.750,00                           | Guias por I           scrição           1           Contas por           Valor           Esgoto           5.460,67           5.671,30           5.002,28           5.928,34           6.844,48           6.881,78           6.874,21           6.323,03           6.130,32           6.407,18           6.276,74           Guias por I           scrição           1           1           1           1           1           1           1           1           1           1           1           1           1           1           1           1           1           1           1           1           1           1           1           1           1           1           1           1           1           1           1                                                                                                    | livro<br>Val<br>Débit<br>2,74<br>0,00<br>0,00<br>0,00<br>0,00<br>0,00<br>0,00<br>0,00<br>0  | or Origin           1.587,56           ANUAL           or Vacos Créd           4         0,0           0         0,0           0         0,0           0         0,0           0         0,0           0         0,0           0         0,0           0         0,0           0         0,0           0         0,0           0         0,0           0         0,0           0         0,0           0         0,0           0         0,0           0         0,0           0         0,0           0         0,0           0         0,0           0         0,0           0         0,0           0         0,0           0         0,0           0         0,0           0         0,0                                                                                                    | alor<br>bitos<br>000<br>000<br>000<br>000<br>000<br>000<br>000<br>0                                                                                                    | 0<br>Val<br>Orig<br>11.88<br>12.34<br>10.88<br>12.90<br>14.46<br>14.97<br>15.46<br>14.96<br>13.36<br>13.34<br>13.66<br>0<br>0<br>0<br>0<br>0<br>0<br>303<br>Val<br>Orig<br>25.28<br>20.72                              | Situa<br>200<br>inal<br>37,73<br>37,32<br>37,32<br>37,333<br>37,333<br>3                                                            | ação<br>0653563<br>Situaç<br>ação<br>0753563<br>0853563<br>0953563<br>0953563<br>0953563<br>0953563<br>0953563 |  |  |
| N. G<br>2560<br>Mês/Ano<br>12/2005<br>01/2006<br>02/2006<br>03/2006<br>05/2006<br>09/2006<br>08/2006<br>08/2006<br>10/2006<br>11/2006<br>11/2006<br>N. G<br>Mês/Ano<br>03/2010<br>02/2010<br>02/2010 | Data           Data           Vencimenti           15/01/2006           15/02/2006           15/03/2006           15/04/2006           15/06/2006           15/07/2006           15/07/2006           15/07/2006           15/07/2006           15/10/2006           15/11/2006           15/11/2006           15/11/2006           15/11/2006           15/11/2006           15/11/2006           15/11/2006           15/02/2006           15/02/2006           15/02/2006           15/02/2006           15/02/2006           15/02/2006           15/02/2006           15/02/2006           15/02/2006           15/02/2006           15/02/2006           15/02/2006           15/02/2006           15/02/2006           15/02/2006           15/02/2007           15/02/2010           15/06/2010           15/06/2010                                                                                                    | Data Vencim           03/02/200           000610           Data Ins           0           Data Ins           0           Data Vencim           00001           00001           00001           00001           00001           00001           00001           00001           00001                                                                                                    | Deta<br>crição<br>Deta<br>crição<br>Deta<br>crição | Alhamento<br>Data In<br>2005<br>Ihamento C<br>Valor<br>Água<br>6.424,32<br>6.672,12<br>5.885,04<br>6.974,52<br>7.817,04<br>8.096,22<br>8.359,56<br>8.087,31<br>7.438,86<br>7.212,15<br>7.537,86<br>7.384,41<br>Alhamento<br>Data In<br>2006<br>2007<br>2008<br>2009<br>Ihamento C<br>Valor<br>Agua<br>13.113,75<br>10.750,00<br>21.033,04              | Guias por I           Scrição           1           Contas por           Valor           Esgoto           5.460,67           5.671,30           5.002,28           5.928,34           6.844,48           6.881,78           7.105,62           6.874,21           6.323,03           6.130,32           6.407,18           6.276,74           Guias por I           scrição           1           1           1           1           1           1           1           1           1           1           1           1           1           1           1           1           1           1           1           1           1           1           1           1           1           1           1           1           1           1                                                                                                    | livro<br>Valo<br>Débit<br>2,7/<br>0,00<br>0,00<br>0,00<br>0,00<br>0,00<br>0,00<br>0,00<br>0 | or Origin           1.587,56           ANUAL           or Vacos Créd           4         0,0           0         0,0           0         0,0           0         0,0           0         0,0           0         0,0           0         0,0           0         0,0           0         0,0           0         0,0           0         0,0           0         0,0           0         0,0           0         0,0           0         0,0           0         0,0           0         0,0           0         0,0           0         0,0           0         0,0                                                                                                    | alor<br>bitos<br>000<br>000<br>000<br>000<br>000<br>000<br>000<br>0                                                                                                    | 0<br>Val<br>Orig<br>11.88<br>12.34<br>10.88<br>12.90<br>14.46<br>14.97<br>15.46<br>14.96<br>13.34<br>13.94<br>13.94<br>13.66<br>0<br>0<br>0<br>0<br>0<br>0<br>0<br>0<br>0<br>0<br>0<br>0<br>0<br>0<br>0<br>0<br>0<br>0 | Situa<br>200<br>inal<br>37,73<br>37,32<br>37,32<br>37,333<br>37,333<br>3                                                            | ação<br>0653563<br>Situaç<br>ação<br>0753563<br>0853563<br>0953563<br>0953563<br>Situaç                        |  |  |
| N. G<br>2560<br>Mês/Ano<br>12/2005<br>01/2006<br>02/2006<br>03/2006<br>06/2006<br>09/2006<br>08/2006<br>08/2006<br>11/2006<br>11/2006<br>N. G<br>Wês/Ano<br>03/2010<br>02/2010<br>03/2010<br>03/2010 | Data           Data           Vencimenti           15/01/2006           15/02/2006           15/03/2006           15/04/2006           15/06/2006           15/07/2006           15/07/2006           15/07/2006           15/07/2006           15/07/2006           15/11/2006           15/11/2006           15/02/2006           15/02/2006           15/02/2006           15/02/2006           15/02/2006           15/02/2006           15/02/2006           15/02/2006           15/02/2006           15/02/2006           15/02/2006           15/02/2006           15/02/2006           15/02/2006           15/02/2006           15/02/2006           15/02/2006           15/02/2006           15/02/2006           15/02/2006           15/02/2006           15/02/2010           15/06/2010           15/08/2010           15/08/2010                                                                                                    | Data Vencim<br>03/02/200<br>200610<br>Data Ins<br>Data Ins<br>200710<br>200901<br>201001<br>201001<br>201001                                                                                                    | Deta<br>crição<br>Deta<br>crição<br>Deta<br>crição | alhamento<br>Data In<br>2005<br>Ihamento C<br>Valor<br>Água<br>6.424,32<br>6.672,12<br>5.885,04<br>6.974,52<br>7.817,04<br>8.096,22<br>8.359,56<br>8.087,31<br>7.438,86<br>7.212,15<br>7.537,86<br>7.384,41<br>alhamento<br>Data In<br>2006<br>2007<br>2008<br>2009<br>Ihamento C<br>Valor<br>Água<br>13.113,75<br>10.750,00<br>21.033,04<br>12.432,50 | Guias por I           scrição           1           Contas por           Valor           Esgoto           5.460,67           5.671,30           5.022,28           5.928,34           6.644,48           6.881,78           7.105,62           6.407,18           6.407,18           6.276,74           Guias por           scrição           1           1           1           1           1           1           1           1           1           1           1           1           1           1           1           1           1           1           1           1           1           1           1           1           1           1           1           1           1           1           1           1           1 <td>livro<br/>Valo<br/>Débit<br/>2,77<br/>0,00<br/>0,00<br/>0,00<br/>0,00<br/>0,00<br/>0,00<br/>0,00</td> <td>or Origin           1.587,56           ANUAL           or Vacos Créd           4         0,0           0         0,0           0         0,0           0         0,0           0         0,0           0         0,0           0         0,0           0         0,0           0         0,0           0         0,0           0         0,0           0         0,0           0         0,0           0         0,0           0         0,0           0         0,0           0         0,0           0         0,0           0         0,0           0         0,0           0         0,0           0         0,0           0         0,0</td> <td>alor<br/>bitos<br/>00<br/>00<br/>00<br/>00<br/>00<br/>00<br/>00<br/>00<br/>00<br/>0</td> <td>0<br/>Val<br/>Orig<br/>11.88<br/>12.34<br/>10.88<br/>12.90<br/>14.46<br/>14.97<br/>15.46<br/>14.96<br/>13.34<br/>13.94<br/>13.96<br/>0<br/>0<br/>0<br/>0<br/>0<br/>0<br/>0<br/>0<br/>0<br/>0<br/>0<br/>0<br/>0<br/>0<br/>0<br/>0<br/>0<br/>0<br/>0</td> <td>Situa<br/>200<br/>inr<br/>inal<br/>7,73<br/>3,32<br/>2,86<br/>11,52<br/>2,86<br/>11,52<br/>2,90<br/>10,90<br/>10,90</td> <td>ação<br/>0653563<br/>Situaç<br/>ação<br/>0753563<br/>0853563<br/>0953563<br/>0953563<br/>Situaç</td> | livro<br>Valo<br>Débit<br>2,77<br>0,00<br>0,00<br>0,00<br>0,00<br>0,00<br>0,00<br>0,00      | or Origin           1.587,56           ANUAL           or Vacos Créd           4         0,0           0         0,0           0         0,0           0         0,0           0         0,0           0         0,0           0         0,0           0         0,0           0         0,0           0         0,0           0         0,0           0         0,0           0         0,0           0         0,0           0         0,0           0         0,0           0         0,0           0         0,0           0         0,0           0         0,0           0         0,0           0         0,0           0         0,0                                                                                                    | alor<br>bitos<br>00<br>00<br>00<br>00<br>00<br>00<br>00<br>00<br>00<br>0                                                                                                    | 0<br>Val<br>Orig<br>11.88<br>12.34<br>10.88<br>12.90<br>14.46<br>14.97<br>15.46<br>14.96<br>13.34<br>13.94<br>13.96<br>0<br>0<br>0<br>0<br>0<br>0<br>0<br>0<br>0<br>0<br>0<br>0<br>0<br>0<br>0<br>0<br>0<br>0<br>0     | Situa<br>200<br>inr<br>inal<br>7,73<br>3,32<br>2,86<br>11,52<br>2,86<br>11,52<br>2,90<br>10,90<br>10,90 | ação<br>0653563<br>Situaç<br>ação<br>0753563<br>0853563<br>0953563<br>0953563<br>Situaç                        |  |  |

Base de Conhecimento de Gestão Comercial de Saneamento - https://www.gsan.com.br/

Acima, o sistema expande a tela para consulta dos detalhes dos débitos do imóvel/cliente lançados no respectivo *livro*. Caso queira imprimir a relação, clique em

### Dívida Ativa por Livro

|                                                                                                    |                         | Divida Ativa por Livro                                                  |                   |               |             |                          |                                 |                       |                          | PA | 13/03/2018<br>08:53:29 |           |                   |     |                |          |  |
|----------------------------------------------------------------------------------------------------|-------------------------|-------------------------------------------------------------------------|-------------------|---------------|-------------|--------------------------|---------------------------------|-----------------------|--------------------------|----|------------------------|-----------|-------------------|-----|----------------|----------|--|
| tricula                                                                                                    | <b>Client</b><br>309338 | lente Nome Cliente Qtd. Débitos<br>9338 ENGENHARIA E CONSTRUCCES LTDA 1 |                   |               |             |                          |                                 |                       | Valor Origi<br>9.437.218 |    |                        |           |                   |     |                |          |  |
| Endereço           RUA SENADOR PLINIO POMPEU A - VALPARAISO         VALPARAISO DE GOIAS GO 72870-           ita Inscrição         Nome Livro         Ano Livro         Nome Volume         Tipo Livro         Num. Pagina           201601         2015         1         ANUAL         3755 |                         |                                                                         |                   |               |             |                          | Num. Incorporação<br>2013754802 |                       |                          |    |                        |           |                   |     |                |          |  |
|                                                                                                    |                         | Contas Guías de Pagamento                                               |                   |               |             |                          |                                 |                       |                          |    |                        |           |                   |     |                |          |  |
|                                                                                                    | s/Ano Ve                | Data<br>ncimento                                                        | Data<br>Inscrição | Valor<br>Água | Val<br>Esgo | lor Valor<br>oto Débitos | Valo:<br>Crédito:               | r Valor<br>8 Original | Situação                 | Ľ  | Nº Guia                | Venciment | Data<br>Inscrição | Ori | Valor<br>ginal | Situação |  |

# **Preenchimento dos Campos**

| Campo               | Preenchimento dos Campos                                                                                                    |
|---------------------|----------------------------------------------------------------------------------------------------|
| Matrícula do Imóvel | Informe a matrícula do imóvel ou clique no botão para pesquisar o imóvel desejado.<br>Para detalhes sobre o preenchimento do campo de pesquisa de imóvel, clique no <i>link</i> <b>Pesquisar Imóvel</b> .                                                                                           |
| Código do Cliente   | Informe o código do cliente ou clique no botão Para pesquisar o cliente desejado.<br>Para detalhes sobre o preenchimento do campo de pesquisa de cliente, clique no <i>link</i> <b>Pesquisar Cliente</b> .                                                                                          |
| Nome do Cliente     | Informe por extenso o nome do cliente. Selecione as opções:<br>Iniciando pelo texto - caso queira que a pesquisa considere os cinco<br>primeiros caracteres digitados;<br>Contendo o texto - caso queira que a pesquisa considere, em qualquer<br>posição, os cinco primeiros caracteres digitados. |
| Categoria           | Selecione a categoria, da lista disponibilizada pelo sistema.                                                                                                    |

| Campo                        | Preenchimento dos Campos                                                                                                    |
|------------------------------|----------------------------------------------------------------------------------------------------|
| Valor dos Débitos            | Informe o valor inicial e final dos débitos, para que o sistema efetue a pesquisa tendo essa régua de referência.                                                                           |
| Período de inscrição         | Informe o período de inscrição do débito na <b>Dívida Ativa</b> no formato<br>DD/MM/AAAA ou clique no calendário, <i>link</i> <b>Pesquisar Data - Calendário</b><br>para selecionar a data. |
| Apenas Débitos<br>Pendentes? | Selecione entre <i>Sim</i> ou <i>Não</i> .                                                                                                    |

## Funcionalidade dos Botões

| Botão         | Descrição da Funcionalidade                                                        |
|---------------|------------------------------------------------------------------------------------|
| Limpar        | Ao clicar neste botão, o sistema apaga os campos.                                  |
| Cancelar      | Ao clicar neste botão, o sistema cancela a operação e retorna à tela principal.    |
| Filtrar       | Ao clicar neste botão, o sistema pesquisa com base nos campos informados.          |
| Desfazer      | Ao clicar neste botão, o sistema desfaz a operação, apagando os campos.            |
| Voltar        | Ao clicar neste botão, o sistema retorna para a tela inicial do <b>Menu GSAN</b> . |
| Voltar Filtro | Ao clicar neste botão, o sistema volta para a tela de filtro inicial.              |

### Referências

Consultar Débitos Divida Ativa

**Termos Principais** 

Cobrança

Dívida Ativa

### Vídeos

#### **Consultar Débitos Dívida Ativa**

Clique **aqui** para retornar ao Menu Principal do GSAN.

×

From:

update: 11/10/2018 ajuda:cobranca:consulta\_debitos\_divida\_ativa https://www.gsan.com.br/doku.php?id=ajuda:cobranca:consulta\_debitos\_divida\_ativa&rev=1539259669 12:07

https://www.gsan.com.br/ - Base de Conhecimento de Gestão Comercial de Saneamento Permanent link: https://www.gsan.com.br/doku.php?id=ajuda:cobranca:consulta\_debitos\_divida\_ativa&rev=1539259669

Last update: 11/10/2018 12:07

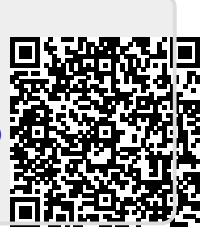